## く退会する場合>

 チケット販売システムにログインし、マイページ はうこそ なうこそ ム国ー覧 買い物かご ご利用方法 マイページ ログアウト お知らせ ・定期会員券・市民セット券のご継続は「マイページ」→「継続手続」よりお進みください。

| ・ 定期会員券・市民セット券のご継続は「マイページ」→「継続手続」よりお進みください。                         |
|---------------------------------------------------------------------|
|                                                                     |
| ●ご注文後のお申込み内容の変更や取り消しはお受けできません。ご予定、お申込み内容をご確認の上お申込みください。             |
| ●公演中止の場合を除き、チケットのキャンセル・払い戻しはできません。                                  |
| ※但し、新型コロナウイルス感染症対策として、体調不良等によりご来場をお控えいただく方には、払戻させていただきます。詳しくは名フィル・チ |
| ケットガイド(052-339-5666/土日祝休)までご連絡ください。                                 |
| ●やむを得ぬ事情により、出演者・曲目・その他を変更する場合もありますので、予めご了承ください。                     |
| ●チケットの紛失等での再発行はいたしかねます。                                             |
| ●営利を目的としたチケットの転売は、固くお断りいたします。                                       |
| ●未就学のお子様の入場は、保護者同伴の場合でもご遠慮ください(対象公演を除く)。                            |
| ●開演中は入場を制限させていただきます。開演時間に遅れないようにお越しください。                            |
| ●お使いのメールサービス等の設定により「迷惑メール」と認識され、メールが届かない場合があります。その場合、「迷惑メールフォルダー」等の |
| ご確認をお願いいたします。                                                       |
| ・毎日午前3:00~4:00の間、定期メンテナンスのため、すべてのサービスを一時停止させていただきます。                |

## ② マイページの中の<u>【継続手続】</u>に進む(<u>赤字の注意書きを必ずご確認ください</u>)

| * 名フィル<br>Nogoa Philamonic Ocrestia see lites ようこそ<br>名古屋 | 【入会中】<br><u>太郎</u> さん                | 公演一覧                          | 買い物かご              | ご利用方法     | マイページ                  | ログアウト |
|-----------------------------------------------------------|--------------------------------------|-------------------------------|--------------------|-----------|------------------------|-------|
| マイページ                                                     |                                      |                               |                    |           |                        |       |
| 利用情報変更                                                    | ご登録されたお客様                            | 青報の確認と変                       | 変更ができます。           |           |                        |       |
| 申込履歴                                                      | ご購入のチケットの                            | 確認ができます                       | ۲.                 |           |                        |       |
| 電子チケットー                                                   | 5 ご購入の電子チケッ                          | トはこちらから                       | っご利用いただけ           | ます。       |                        |       |
| 継続手続                                                      | 定期会員券・市民会員                           | 館名曲シリース                       | マセット券の継続           | 手続きを行います。 |                        |       |
|                                                           | ※継続手続きは【1回<br>申込確定後の申込内<br>申込確定前に必ず申 | 1限り】です。<br>容(支払方法も<br>込内容をご確認 | ら含む)の変更・<br>忍ください。 | 申込の取消はお受け | できません。                 |       |
|                                                           | ご不明な点がござい。<br>でお問合わせください             | ましたら、必す<br>い。                 | 「申込確定前に名           | フィル・チケットガ | イド(TEL: 052-339-5666/土 | 日祝休)ま |

| P名フィル<br>a Philharmonic Orchestra <sub>strat</sub> re | ようさ<br><u>名古</u> | こそ<br><u>量 太郎</u> さ | 【入会中                       | 】<br>公演一覧   | 買い物かご    | ご利用方法               |              | マイページ        | ログア |
|-------------------------------------------------------|------------------|---------------------|----------------------------|-------------|----------|---------------------|--------------|--------------|-----|
| <b>悲手続</b>                                            |                  |                     |                            |             |          |                     |              |              |     |
| 迷続手続1                                                 | 继続手続2            | <b>X</b>            |                            |             |          |                     |              |              |     |
| 継続・退会を<br>申込確定後、                                      | 選択し、申<br>20分以内に  | し<br>確定ボタ<br>こお申込を  | マンを押してください。<br>急了されるようお願い! | します。20分経過   | 後はお申込が正  | しく完了されない            | 昜合がございま      | す。           |     |
| T!2023.4~20                                           | 23.12 定期         | 会員券(金)              | 2023年                      | 04月07日~2023 | 3年12月08日 |                     |              | 应应应题         |     |
| (                                                     | <br>C席           | 会員券                 | 2階 P3列 28番                 | 18,620円     |          | の座席を○継編●〕           | <b>退会</b> する | /2年/四 単世 約04 |     |
|                                                       | C席               | 会員券                 | 2階 P3列 29番                 | 18,620円     | z        | の座席を ⊖ <b>継能</b> ●ì | <b>退会</b> する |              |     |
|                                                       |                  |                     |                            | 申込          | 確定       |                     |              |              |     |
|                                                       |                  |                     |                            |             |          |                     |              |              |     |

Ж

定期会員券と市民会館名曲シリーズセット券の 両方をお持ちの方は、【継続手続1】【継続手続2】 が表示されます。

退会する

どちらか片方をお持ちの方は、【継続手続1】 のみ表示されます。

④ 「全ての座席について退会手続きを行います。よろしいですか?」という
最終確認のメッセージが出るので、「はい」をクリックすると、退会手続きが完了します。

| Nagya Pisharmonic Orchestra Java Inter | ようこそ<br><u>名古屋 太郎</u> | [入会中]<br>処理確認 ×              | マイページ | ログアウト |
|----------------------------------------|-----------------------|------------------------------|-------|-------|
| 継続手続                                   |                       | 全ての座席について退会手続きを行います。よろしいですか? |       |       |

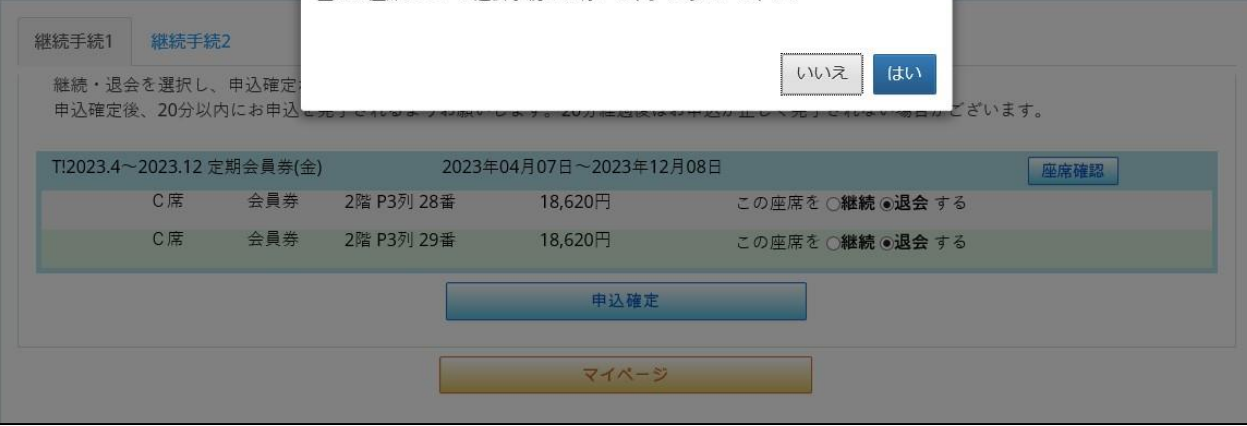